Du har blivit inbjuden att vara med i ett team i programmet Microsoft Teams. Inbjudan har kommit till din e-post.

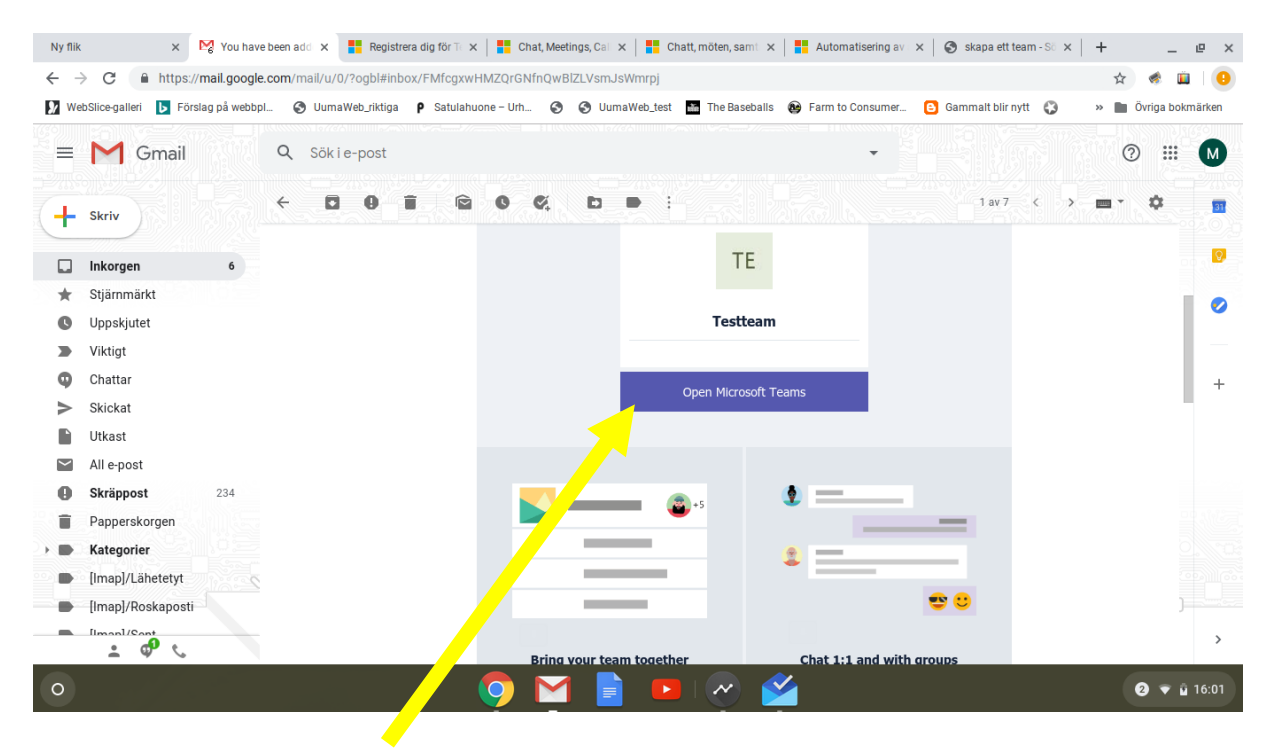

## Klicka på Open Microsoft Teams

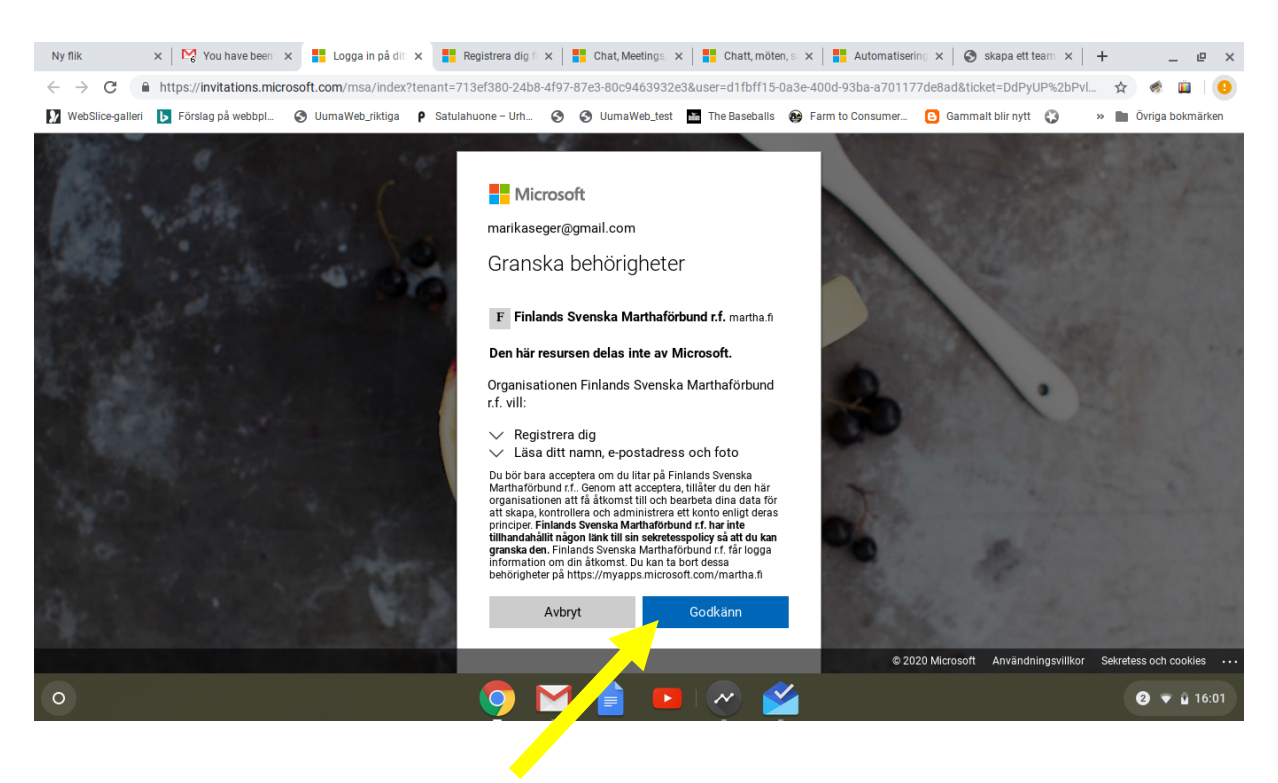

Klicka på Godkänn.

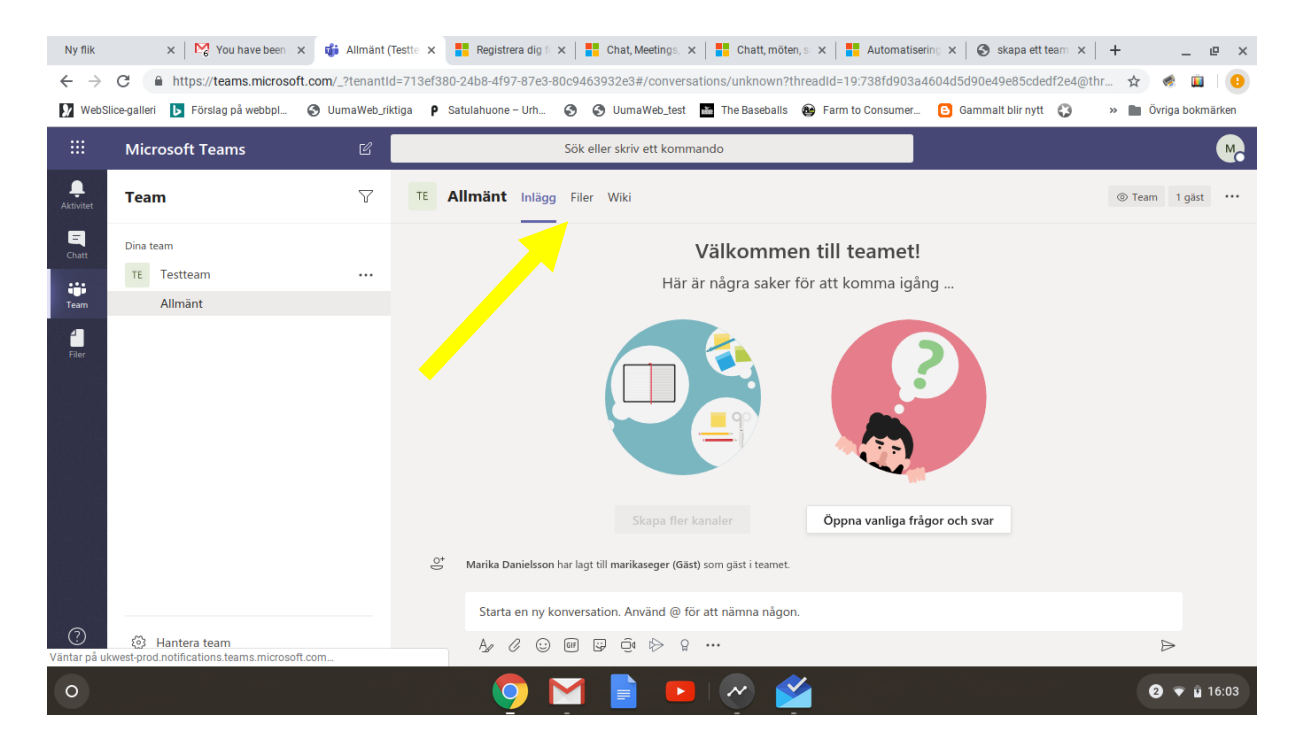

Nu är du inne i teamet, filerna finns här.

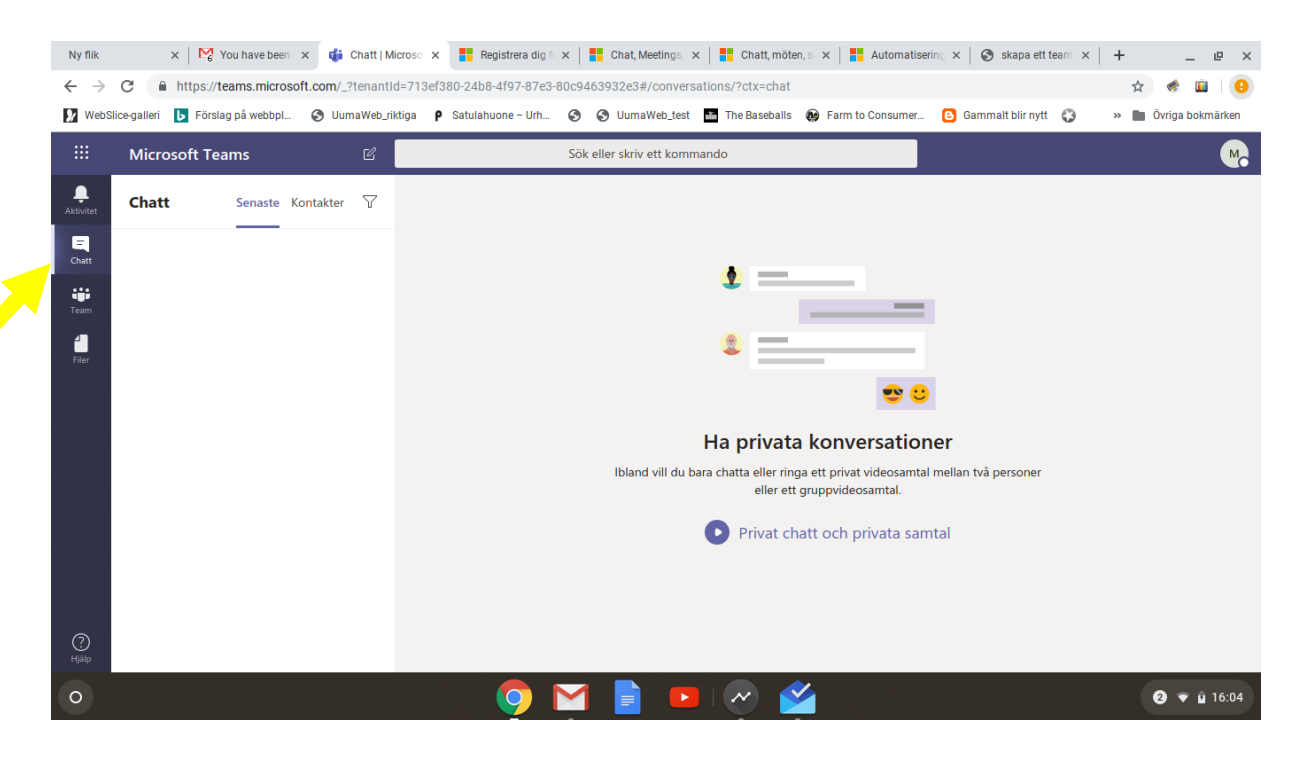

Och här kan du Chatta. Skriv alltid tecknet @ före namnet på den du vill chatta med.